## MANUAL PARA SOLICITAR PRUEBAS DE SUFIENCIA

### **REGLAMENTO ESTUDIANTIL VIGENTE:**

Artículo 93°. Eventos de presentación de pruebas de aptitud y Suficiencia. Son las pruebas que presenta el estudiante debidamente matriculado, cuando estima que posee los conocimientos y competencias para aprobar un curso sin necesidad de cursarlo regularmente.

**Parágrafo 1º.** Los eventos de prueba de aptitud serán programados por la respectiva Unidad y la prueba de suficiencia deben solicitarse a través del sistema dispuesto institucionalmente. Dicha solicitud será evaluada por los comités curriculares del respectivo programa en el cual se encuentra matriculado el estudiante, quienes decidirán en única instancia mediante Resolución.

**Parágrafo 3°.** Los eventos de pruebas de aptitud y suficiencia corresponderán a dos pruebas, una escrita o práctica y la otra verbal, la cual se presentará ante un docente y el director del programa o coordinador de área o quienes hagan sus veces en el centro regional, de acuerdo con los criterios establecidos por el comité curricular del programa y con el apoyo de los departamentos académicos o las unidades que orienten cursos del componente común universitario o cursos comunes del componente específico de las disciplinas y la certificación no podrá ser inferior a cuatro (4.0). En caso de ser inferior la valoración de la prueba, no hará parte del promedio académico. El resultado de la prueba no es susceptible de recurso.

**Parágrafo 5º.** La certificación obtenida por el estudiante en la prueba hará parte de su historia académica. Quien repruebe por una vez una prueba de aptitud o una Prueba de suficiencia, deberá realizar el curso de manera regular. Quien repruebe un curso regular, no podrá solicitar posteriormente su aprobación por este tipo de pruebas.

**Parágrafo 6°.** En cada período académico el estudiante podrá inscribirse en los eventos de pruebas de aptitud y solicitar los eventos de Prueba de suficiencias dentro de los plazos establecidos en el respectivo calendario académico.

**Parágrafo 7º.** No se programarán eventos de Prueba de Aptitud ni se autorizarán eventos de Prueba de Suficiencia para la Prácticas Profesionales, consultorios jurídicos, trabajos de grado, créditos electivos del programa, cursos de Identidad Amigoniana y Formación Sociohumanística, cursos que por su naturaleza sean prácticos y que sus productos sean el resultado de un proceso de acompañamiento, enfocado a desarrollar habilidades específicas para el ejercicio de la profesión. Lo anterior de conformidad con la reglamentación que al respecto expida el Consejo de Facultad.

**Parágrafo 8°.** Los Eventos de Prueba de Aptitud y los eventos de Prueba de Suficiencia causan los costos pecuniarios vigentes.

**Parágrafo 9º.** A quien se le autorice una prueba de aptitud o una prueba de suficiencia y no se presente al proceso en el momento indicado se dará por reprobada, quedará registrado en su historia académica, no procederá devolución de los costos pecuniarios y el estudiante no podrá volver a solicitar el evento para el mismo curso.

**Parágrafo 10º.** Los estudiantes solo podrán cursar hasta el 20% de los créditos del respectivo programa como suficiencias.

La solicitud de suficiencias se hace a través del sistema académico en las fechas que se estipulan en el calendario académico, el cual se puede consultar en la página web institucional.

# 1. INGRESO AL SISTEMA ACADÉMICO

Para ingresar al sistema académico, en la barra de navegación del explorar que utiliza para el ingreso a internet digite la siguiente dirección:

http://academia.funlam.edu.co/uenlinea/

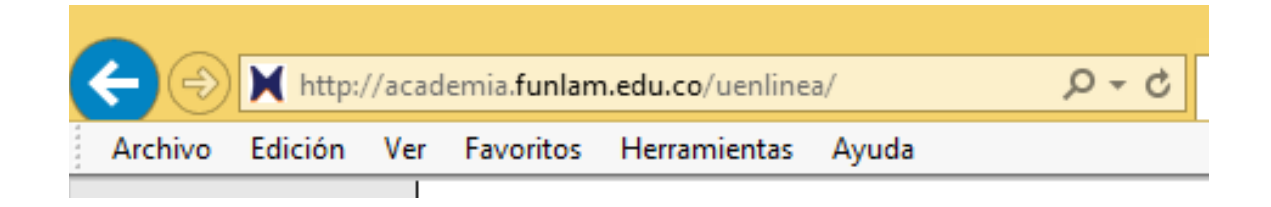

O ingrese a la página web de la Funlam: www.funlam.edu.co,

| Dos maestrías para cualificar tu perfil: Comunicación y Publicidad.                                           |                       |                   |                      |                   |  |  |  |  |  |  |
|----------------------------------------------------------------------------------------------------|-----------------------|-------------------|----------------------|-------------------|--|--|--|--|--|--|
| nstitucional Investigación Internacionalización Bienestar Extensión Graduados Biblioteca Preguntas frecuentes |                       |                   |                      |                   |  |  |  |  |  |  |
| E                                                                                                    |                       |                   |                      |                   |  |  |  |  |  |  |
| Inscripciones                                                                                                 | Valor Matrícula       | Crédito Educativo | Calendario Académico | Sistema Académico |  |  |  |  |  |  |
|                                                                                                    | ) m <sup>ile</sup> ns |                   |                      |                   |  |  |  |  |  |  |

Dé clic en el icono: Sistema Académico.

Una vez el explorador reconoce la dirección le muestra la siguiente pantalla:

|                           | Home                                                                                                    |
|---------------------------|----------------------------------------------------------------------------------------------------|
| Iniciar sesión            |                                                                                                    |
| Acceso para inscritos,    | Oferta académica de Pregrado, Posgrados y Eventos                                                                                                    |
| docentes y empleados.     | Nuestra oferta académica está conformada por programas de Educación superior: Programas profesionales,<br>Especializaciones, Maestrías, Doctorados y Eventos: Diplomaturas, seminarios, congresos, cursos,<br>talleres. |
| Username:                 | Para ver nuestra oferta académica y/o inscribirse en uno de nuestros Programas o Eventos de clic en el botón<br><b>Consultar.</b>                                                                                       |
| Siguiente                 | Puede utilizar los siguientes filtros (Nombre o parte del nombre del Programa o Evento, el Nivel y/o la Sede)<br>como criterios de búsqueda.                                                                            |
| He olvidado mi contraseña | Nombre del programa:                                                                                                    |
| no onnado na contrasona   | Nivel académico:                                                                                                    |
|                           | Sede:                                                                                                    |
|                           | Consultar                                                                                                    |

Ingrese su el usuario y la contraseña para ingresar al sistema:

| B                  |                                                                                   | Home |
|--------------------|-----------------------------------------------------------------------------------|------|
| Iniciar s          | sesión                                                                            |      |
| Userna             | Acceso para inscritos,<br>estudiantes, graduados,<br>docentes y empleados.<br>me: | 7    |
| Siguie<br>He olvid | ante<br>dado mi contraseña                                                        |      |

Si los datos fueron bien ingresados le mostrará la siguiente pantalla:

|                                                                                              | Hom           | e                                                                                                    |     |                |             |                                                                            |                               |  |
|----------------------------------------------------------------------------------------------|---------------|----------------------------------------------------------------------------------------------------|-----|----------------|-------------|----------------------------------------------------------------------------|-------------------------------|--|
| Estudiantes                                                                                  |               |                                                                                                    |     |                |             |                                                                            |                               |  |
| <ul> <li>Calendario académico</li> <li>Prematrícula</li> </ul>                               | Bien          | venido al portal de servicios de la Universidad Católica Luis Amig                                                                                                    | gó. |                |             |                                                                            |                               |  |
| © Coterminal                                                                                 |               | Roles                                                                                                    |     |                |             | Actividades                                                                |                               |  |
| ● Matrícula<br>● Mis Prácticas                                                               |               | <b>1</b>                                                                                                    |     | Hora<br>inicio | Hora<br>fin | Activid                                                                    | lad                           |  |
| Seguimiento académico     Evaluación docente                                                 |               | Estudiante                                                                                                    | 1   | 14:00          | 15:59       | Clase: AFD007 TEI<br>PEDAGOGICAS : G<br>MEDELLIN 1-212                     | NDENCIAS<br>Grupo 4           |  |
| © Certificaciones<br>© Cursos pendientes<br>© Intercambios<br>© Certificados                 |               |                                                                                                    | 2   | 16:00          | 17:59       | Clase: AFD001 HIS<br>EPISTEMOLOGIA E<br>ACTIVIDAD FISICA<br>MEDELLIN 1-311 | TORIA Y<br>DE LA<br>: Grupo 4 |  |
| <ul> <li>Grados</li> <li>Adición matrícula</li> <li>Cancelación de cursos</li> </ul>         |               |                                                                                                    | 3   | 18:00          | 19:59       | Clase: AFD002 BIOLOGIA<br>HUMANA : Grupo 4 MEDELLIN<br>6-203               |                               |  |
| Cambio de grupos                                                                             | Recordatorios |                                                                                                    |     |                |             |                                                                            |                               |  |
| Preparatorios y pruebas de aptitud                                                           |               | Recordator                                                                                                    | io  |                |             |                                                                            | Plazo                         |  |
| Cursos dirigidos     Suficiencias     Cocopocimientos                                        | 1             | 1         Usted no ha realizado la encuesta de caracterización para el período actual (Abrir enlace)         17/                                                                         |     |                |             |                                                                            |                               |  |
| <ul> <li>Acconocimientos</li> <li>Vacacionales</li> <li>Adición cursos vacacional</li> </ul> | 2             | 2 Usted no ha realizado la inscripción para asistir a la inducción general estudiantes nuevos de 222 pregrado ( <i>Abrir enlace</i> ) 223                                                |     |                |             |                                                                            |                               |  |
| <ul> <li>Investigación</li> <li>Caracterización</li> </ul>                                   | 3             | 3         Consulte el estado actual para la inscripción: 51724 NEGOCIOS INTERNACIONALES PRESENCIAL<br>MD MEDELLIN Colombia, Antioquia, Medellin ( <i>Abrir enlace</i> )         28/01/20 |     |                |             |                                                                            |                               |  |

# Una vez esté en esta pantalla dar clic en la opción del menú Suficiencias:

| Se 🞎 🎎 🥵                               | Ho  |
|----------------------------------------|-----|
| Estudiantes                            |     |
| Calendario académico                   | Bi  |
| Prematrícula                           | 1.0 |
| Coterminal                             |     |
| Matrícula                              |     |
| Mis Prácticas                          |     |
| Horario                                |     |
| Seguimiento academico                  |     |
| Evaluation docente     Contificaciones |     |
| Cursos pandiantas                      |     |
| Intercambios                           |     |
| Certificados                           |     |
| Requisitos de grado                    |     |
| Grados                                 |     |
| Adición matrícula                      |     |
| Cancelación de cursos                  |     |
| Cambio de grupos                       |     |
| Eventos de recuperación                |     |
| Preparatorios y pruebas de aptitud     |     |
| Cursos dirigidos                       |     |
| Suficiencias                           |     |
|                                        |     |
| Adia Adia Areas vacacional             |     |
| Investigación                          |     |
| Caracterización                        |     |
| Encuestas                              |     |
| Sanciones                              |     |
| Combio do programo                     |     |

Én la pantalla que aparece a continuacion debe dar clic en nuevo:

| Estudiante > Suficienc       | No se encontraron solicitude<br>de suficiencias |       |        |                          |              |            |                   |  |  |  |
|------------------------------|-------------------------------------------------|-------|--------|--------------------------|--------------|------------|-------------------|--|--|--|
| 🛕 No se encontraron soliciti | No se encontraron solicitudes de suficiencias   |       |        |                          |              |            |                   |  |  |  |
| Identificación:<br>Nombre:   |                                                 |       |        |                          |              |            |                   |  |  |  |
|                              |                                                 |       | So     | licitudes de suficiencia |              |            |                   |  |  |  |
| Programa                     | Cód Curso                                       | Créd. | Estado | P. académico             | F. solicitud | Liquidació | n F. presentación |  |  |  |
| No records found.            |                                                 |       |        |                          |              |            |                   |  |  |  |
|                              |                                                 |       |        | 14 4 10 11               |              |            |                   |  |  |  |
|                              |                                                 |       |        |                          |              |            |                   |  |  |  |

En esta pantalla debe seleccionar el cursos, para ello despliega las lista de sus cursos pendientes dando clic en el recuadro como se indica en la imagen:

| Estudiante > Suficienci   | ias > Suficiencias                                           |   |
|---------------------------|--------------------------------------------------------------|---|
|                           |                                                              |   |
| Programa:                 | ACTIVO 1875 ADMINISTRACIÓN DE EMPRESAS                       | • |
| Tipo de identificación:   | Cédula de Ciudadanía                                         |   |
| Número de identificación: |                                                              |   |
| Primer nombre:            |                                                              |   |
| Segundo nombre:           |                                                              |   |
| Primer apellido:          |                                                              |   |
| Segundo apellido:         |                                                              |   |
| Unidad:                   | FACULTAD DE CIENCIAS ADMINISTRATIVAS, ECONOMICAS Y CONTABLES |   |
| Programa:                 | ADMINISTRACIÓN DE EMPRESAS                                   |   |
| Pensum:                   | AE13 - DT. RENOVACION RC RSL. MEN 15869 5-12-2012            |   |
| Período académico:        | 2022-01                                                      |   |
| Curso:                    |                                                              | • |
|                           |                                                              | - |
| Guardar Cancelar          | r 🕒                                                          | h |
|                           |                                                              |   |

Si en la primera pantalla no aparece el curso que requiere desplacese con la balla al final del recuado:

| Programa:                         | ACTIVO 1875 ADMINISTRACIÓN DE EMPRESAS                       | - |
|-----------------------------------|--------------------------------------------------------------|---|
| Tipo de identificación:           | Cédula de Ciudadanía                                         |   |
| Número de identificación:         |                                                              |   |
| Primer nombre:                    |                                                              |   |
| Segundo nombre:                   |                                                              |   |
| Primer apellido:                  |                                                              |   |
| Segundo apellido:                 |                                                              |   |
| Unidad:                           | FACULTAD DE CIENCIAS ADMINISTRATIVAS, ECONOMICAS Y CONTABLES |   |
| Programa:                         | ADMINISTRACIÓN DE EMPRESAS                                   |   |
| Pensum:                           | AE13 - DT. RENOVACION RC RSL. MEN 15869 5-12-2012            |   |
| Período académico:                | 2022-01                                                      |   |
| Curso:                            |                                                              | - |
|                                   |                                                              | ^ |
| Guardar Cancelar                  |                                                              |   |
|                                   | ALE/3-INGLES III                                             |   |
|                                   |                                                              |   |
| entro de Sistemas y Tecnologías o | ALE/5-INGLES V<br>Je                                         |   |
|                                   | AFI52 - CONSTRUCCION TEORICA EN PROCESOS DE INVESTIGACIÓN    |   |
|                                   | AFI53 - DISENO METODOLOGICO                                  |   |
|                                   | AE527 - PRESUPUESTOS                                         | ~ |
|                                   |                                                              |   |

Una vez encuentre y seleccione la asignatura para la cual desea solicitar la sufienciencia de clic en el botón guardar:

| ipo de identificación:    | Cédula de Ciudadanía                                         |   |
|---------------------------|--------------------------------------------------------------|---|
| lúmero de identificación: |                                                              |   |
| rimer nombre:             |                                                              |   |
| egundo nombre:            |                                                              |   |
| rimer apellido:           |                                                              |   |
| egundo apellido:          |                                                              |   |
| Inidad:                   | FACULTAD DE CIENCIAS ADMINISTRATIVAS, ECONOMICAS Y CONTABLES |   |
| 'rograma:                 | ADMINISTRACIÓN DE EMPRESAS                                   |   |
| 'ensum:                   | AE13 - DT. RENOVACION RC RSL. MEN 15869 5-12-2012            |   |
| 'eríodo académico:        | 2022-01                                                      |   |
| urso:                     | AE527 - PRESUPUESTOS                                         | • |

### Estudiante > Suficiencias > Suficiencias

En este momento ya queda solicitada la sufiencia, y debe proceder con el pago de los derechos pecuniarios, dando clic en el icono de Liquidación.

| Estu       | idiante > Suficiencias > Sufic                                    | iencias |              |            |                  |             |             | El reg<br>suficie | stro de la solicitud o<br>Incia finalizó | ie: |
|------------|-------------------------------------------------------------------|---------|--------------|------------|------------------|-------------|-------------|-------------------|------------------------------------------|-----|
| <b>0</b> E | El registro de la solicitud de suficiencia finalizó correctamente |         |              |            |                  |             |             |                   | tamente                                  |     |
| Ic<br>N    | lentificación:<br>ombre:                                          |         |              | Solicitude | e do suficiencia |             |             |                   |                                          |     |
|            | Programa                                                          | Cód     | Curro        | Cried      | Estado           | P académico | E solicitud | Liquidación       | E presentación                           |     |
| 1          | ADMINISTRACIÓN DE EMPRESAS                                        | AE527   | PRESUPUESTOS | 2          | SOLICITADO       | 2022-01     | 18/05/2022  | iii)              | n presentación                           | *   |
|            |                                                                   |         |              | 14 .       | 1                |             |             | շիր               |                                          |     |
|            | Nuevo                                                             |         |              |            |                  |             |             |                   |                                          |     |

El pago puede resalizarlo en los bancos que aparecen relacionados en la facatura, o en línea, al darle clic en descargar aparecen las opciones de imprimer el documento en pdf o direccionar el pago electrónio.

Si por algun motivo desea cancelar la solicitud, ingresa nuevamente a la opción y lda clic en la x, como se indica en la imagen:

| Es                                                                                    | tudiante > Suficiencias > Sufi                                    | El regi<br>suficie | El registro de la solicitud de<br>suficiencia finalizó |             |                  |              |              |             |                 |  |  |
|---------------------------------------------------------------------------------------|-------------------------------------------------------------------|--------------------|--------------------------------------------------------|-------------|------------------|--------------|--------------|-------------|-----------------|--|--|
| 0                                                                                     | El registro de la solicitud de suficiencia finalizó correctamente |                    |                                                        |             |                  |              |              |             |                 |  |  |
|                                                                                       | Identificación:<br>Nombre:                                        |                    |                                                        |             |                  |              |              |             |                 |  |  |
|                                                                                       |                                                                   |                    | :                                                      | Solicitude  | s de suficiencia |              |              |             | _               |  |  |
|                                                                                       | Programa                                                          | Cód                | Curso                                                  | Créd.       | Estado           | P. académico | F. solicitud | Liquidación | F. presentaciór |  |  |
|                                                                                       | 1 ADMINISTRACIÓN DE EMPRESAS                                      | AE527              | PRESUPUESTOS                                           | 2           | SOLICITADO       | 2022-01      | 18/05/2022   | 8           | ×               |  |  |
|                                                                                       |                                                                   |                    |                                                        | 14          | <b>1</b> 🕨 🖻     |              |              |             |                 |  |  |
| El sistema genera una alerta de confirmación, si esta seguro de clic en el bogton Si: |                                                                   |                    |                                                        |             |                  |              |              |             |                 |  |  |
|                                                                                       |                                                                   |                    |                                                        | E P         | 1                | 14 (44       |              |             |                 |  |  |
| vo                                                                                    | Co                                                                |                    |                                                        | ×           |                  |              |              |             |                 |  |  |
| Sist                                                                                  | غ 🕰 غ<br>emas y Tecnologías de la Info                            | Está seguro        | que desea cancelar                                     | la soliciti | ud de suficienci | a?           |              |             |                 |  |  |

× No

# En este momento ya queda cancelada la solicitud.

| lde<br>No | ntificación:<br>mbre:      |         |       |              |       |           |              |              |             |                 |  |
|-----------|----------------------------|---------|-------|--------------|-------|-----------|--------------|--------------|-------------|-----------------|--|
|           | Solicitudes de suficiencia |         |       |              |       |           |              |              |             |                 |  |
|           | Programa                   |         | Cód   | Curso        | Créd. | Estado    | P. académico | F. solicitud | Liquidación | F. presentación |  |
| 1         | ADMINISTRACIÓN DE EN       | MPRESAS | AE527 | PRESUPUESTOS | 2     | CANCELADO | 2022-01      | 18/05/2022   | 8           |                 |  |
|           |                            |         |       |              | 14    | 1 🔛 🖻     |              |              |             |                 |  |
|           | Nuevo                      |         |       |              |       |           |              |              |             |                 |  |